## Update Participant Lists from Turnitin Desktop

Turning Point can add a participant list with your online account or within the program. To add a participant list with Turnitin Desktop, do the following:

Launch the Turning Point Application. Click on the MANAGE tab > click COURSE > click NEW.

|                                                                                             |                                                                                                    |                                                                                                    | Part of the local division of the local division of the local divi |                |            |              | _        |                                                                                                    |  |
|---------------------------------------------------------------------------------------------|----------------------------------------------------------------------------------------------------|----------------------------------------------------------------------------------------------------|----------------------------------------------------------------------------------------------------|----------------|------------|--------------|----------|----------------------------------------------------------------------------------------------------|--|
| POLLING                                                                                     | CONTENT                                                                                                    | MANAGE                                                                                                    |                                                                                                    |                |            |              | 100 1    | l C<br>Haldeman feed                                                                                                    |  |
| iourse 🔻 Session                                                                            | Course Overview                                                                                                    |                                                                                                    |                                                                                                    |                |            |              |          |                                                                                                    |  |
| bbtraining05 - Special Training [b<br>bbtraining17 - Updating a Contin<br>Auto<br>Anonymous | btraining05] bbtraining17 -<br>participants: 12<br>Sessions: 0<br>Last updated: 6/13                                                                  | bbtraining17 - Updating a Continuing Course [bbtraining17]<br>Participants: 12<br>Sessions: 0<br>Last updated: 6/13/2022 1:47:56 PM |                                                                                                    |                |            |              |          |                                                                                                    |  |
|                                                                                             |                                                                                                    |                                                                                                    | Upload Grades                                                                                                    | Update         |            | Edit Roster  | Resu     | Rs Manager                                                                                                    |  |
|                                                                                             | Last Name                                                                                                    | First Name                                                                                                    | Subscription                                                                                                    | Account Linked | Expiration | Device ID(s) | Liser ID | IMS Username                                                                                                    |  |
|                                                                                             |                                                                                                    |                                                                                                    |                                                                                                    |                |            |              |          |                                                                                                    |  |
|                                                                                             | Last Name                                                                                                    | First Name                                                                                                    | Subscription                                                                                                    | Account Linked | Expiration | Device ID(s) | User ID  | LMS Username                                                                                                    |  |
|                                                                                             | Last Name<br>Clayton                                                                                                    | First Name<br>Adam                                                                                                    | Subscription                                                                                                    | Account Linked | Expiration | Device ID(s) | User ID  | LMS Username<br>TRAINING03                                                                                                    |  |
|                                                                                             | Last Name<br>Clayton<br>Evans                                                                                                    | First Name<br>Adam<br>Dave                                                                                                    | Subscription                                                                                                    | Account Linked | Expiration | Device ID(s) | User ID  | LMS Username<br>TRAINING03<br>TRAINING02<br>BBTBAINING02                                                                                                    |  |
|                                                                                             | Last Name<br>Clayton<br>Evans<br>Evans<br>Haldeman Previ                                                                                              | First Name<br>Adam<br>Dave<br>Dave                                                                                                  | Subscription                                                                                                    | Account Linked | Expiration | Device ID(s) | User ID  | LMS Username<br>TRAINING03<br>TRAINING02<br>BBTRAINING02<br>ADMINIXH1764.                                                                                                    |  |
|                                                                                             | Last Name<br>Clayton<br>Evans<br>Evans<br>Haldeman_Previ.<br>Haldeman_Previ.                                                                          | First Name<br>Adam<br>Dave<br>Dave<br>Joo                                                                                           | Subscription                                                                                                    | Account Linked | Expiration | Device ID(s) | User ID  | LMS Username<br>TRAINING03<br>TRAINING02<br>BBTRAINING02<br>ADMINJXH1764,<br>JXH176430 PRE,                                                                                    |  |
|                                                                                             | Last Name<br>Clayton<br>Evans<br>Evans<br>Haldeman_Previ.<br>Haldeman_Previ.<br>Hewson                                                                | First Name<br>Adam<br>Dave<br>Dave<br>Joo<br>Joo<br>Paul                                                                            | Subscription                                                                                                    | Account Linked | Expiration | Device ID(s) | User ID  | LMS Username<br>TRAINING03<br>TRAINING02<br>BBTRAINING02<br>ADMINJXH1764,<br>JXH176430_PRE,<br>TRAINING01                                                                      |  |
|                                                                                             | Last Name<br>Clayton<br>Evans<br>Evans<br>Haldeman_Previ.<br>Haldeman_Previ.<br>Hewson<br>Lozano                                                      | First Name<br>Adam<br>Dave<br>Dave<br>Joo<br>Joo<br>Paul<br>Elias                                                                   | Subscription                                                                                                    | Account Linked | Expiration | Device ID(s) | User ID  | LMS Username<br>TRAINING03<br>TRAINING02<br>BBTRAINING02<br>ADMINIXH1764,<br>JXH176430_PRE.<br>TRAINING01<br>EAL170001                                                         |  |
|                                                                                             | Last Name<br>Clayton<br>Evans<br>Evans<br>Haldeman_Previ.<br>Hewson<br>Lozano<br>Mullen Jr.                                                           | First Name<br>Adam<br>Dave<br>Dave<br>Joo<br>Joo<br>Paul<br>Elias<br>Larry                                                          | Subscription                                                                                                    | Account Linked | Expiration | Device ID(s) | User ID  | LMS Username<br>TRAINING03<br>TRAINING02<br>BBTRAINING02<br>ADMINIXH1764,<br>JXH176430_PRE.<br>TRAINING01<br>EAL170001<br>TRAINING04                                           |  |
|                                                                                             | Last Name<br>Clayton<br>Evans<br>Evans<br>Haldeman_Previ.<br>Haldeman_Previ.<br>Hewson<br>Lozano<br>Mullen Jr.<br>STUDENT                             | First Name<br>Adam<br>Dave<br>Dave<br>Joo<br>Paul<br>Elias<br>Larry<br>DEMO                                                         | Subscription                                                                                                    | Account Linked | Expiration | Device ID(s) | User ID  | LMS Username<br>TRAINING03<br>TRAINING02<br>BBTRAINING02<br>ADMINIXH1764,<br>JXH176430_PRE.<br>TRAINING04<br>FAL170001<br>TRAINING04<br>ABC123456                              |  |
|                                                                                             | Last Name<br>Clayton<br>Evans<br>Evans<br>Haldeman_Previ.<br>Haldeman_Previ.<br>Hewson<br>Lozano<br>Mullen Jr.<br>STUDENT<br>training_Previe          | First Name<br>Adam<br>Dave<br>Joo<br>Joo<br>Paul<br>Elias<br>Larry<br>DEMO<br>bb                                                    | Subscription                                                                                                    | Account Linked | Expiration | Device ID(s) | User ID  | LMS Username<br>TRAINING03<br>TRAINING02<br>BBTRAINING02<br>ADMINIXH1764,<br>JXH176430_PRE.<br>TRAINING01<br>EAL170001<br>TRAINING04<br>ABC123456<br>BBTRAINING17              |  |
|                                                                                             | Last Name<br>Clayton<br>Evans<br>Evans<br>Haldeman_Previ.<br>Haldeman_Previ.<br>Hewson<br>Lozano<br>Mullen Jr.<br>STUDENT<br>training_Previe<br>Vinay | First Name<br>Adam<br>Dave<br>Dave<br>Joo<br>Paul<br>Elias<br>Larry<br>DEMO<br>bb<br>Roopa                                          | Subscription                                                                                                    | Account Linked | Expiration | Device ID(s) | User ID  | LMS Username<br>TRAINING03<br>TRAINING02<br>BBTRAINING02<br>ADMINJXH1764.<br>JXH176430_PRE.<br>TRAINING01<br>EAL170001<br>TRAINING04<br>ABC123456<br>BBTRAINING17<br>RXC115430 |  |

From the popup window, select a new course and then Synch.

| TurningPoint   |                 |                 | >             |
|----------------|-----------------|-----------------|---------------|
| Select course  | Inc             |                 |               |
| Search for     |                 | ]               |               |
| bb ainin       | student Enga    | gement [bbtrain | ing11)        |
| Distraining 05 | Updating a C    | ontinuing Cour  | se (bbtrainii |
| eLearning Tra  | ining Org Shell | # 2 [Training_O | rg_2]         |
| Katrina's test | org [katrina-or | 0]              |               |
| Online Cours   | e Template [On  | lineTemplate]   |               |
| UTD-CBH-MR     | Center (UTD-CI  | H-MRCenter      |               |
| . 8            |                 |                 | >             |
| Select All     |                 |                 |               |
|                | Svor            |                 | ancel         |
|                | ayore           |                 |               |

UTD eLearning

Your class roster is now integrated within your Turning Point Program.

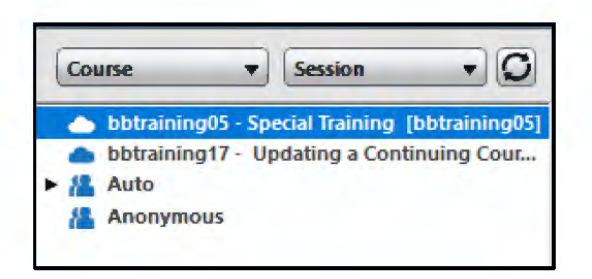

After you select a class, you can use the manage screen to identify which students need to redeem a Turning License in their Turning Account.

Students need a subscription to receive polling points and an Active Account link to participate in polling. If they are listed as INACTIVE, it means they need to redeem a Turning License.

You can also check the device status to see if the student is just using the app or an actual clicker.

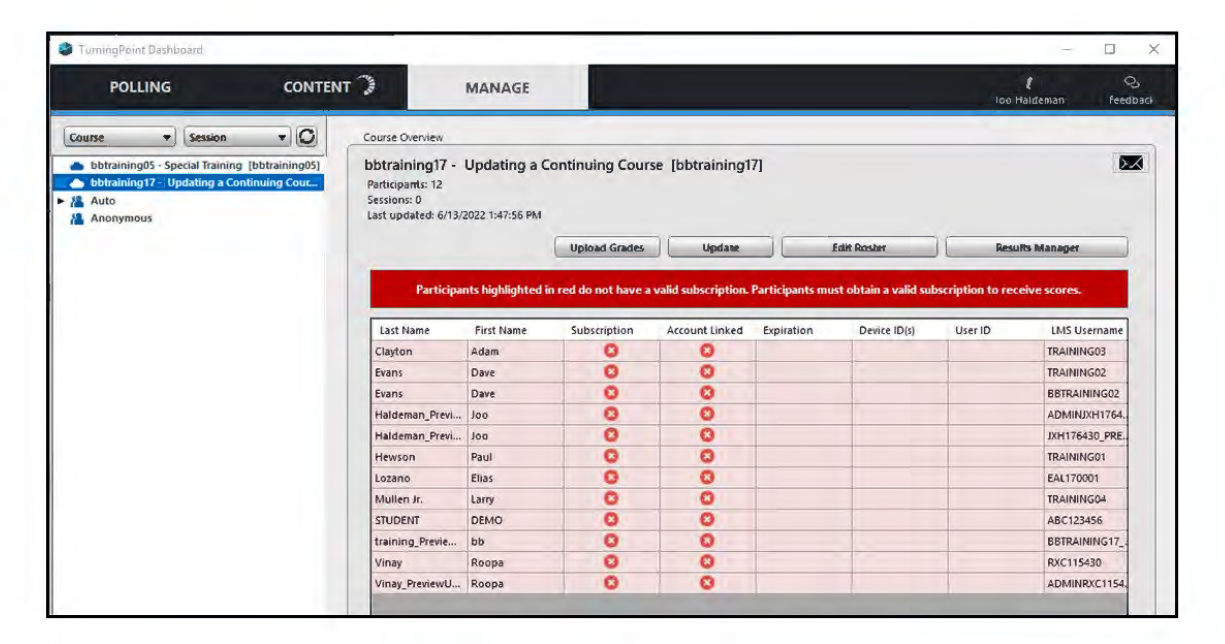